Cloudera Manager 7.11.3

# **Migrating keys from KTS to Ranger KMS**

Date published: Date modified:

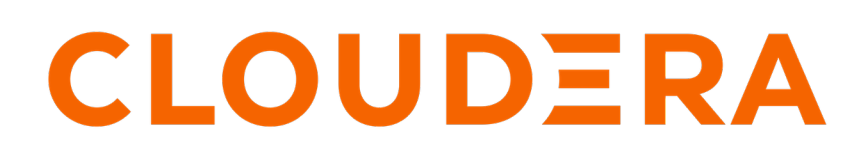

https://docs.cloudera.com/

# **Legal Notice**

© Cloudera Inc. 2025. All rights reserved.

The documentation is and contains Cloudera proprietary information protected by copyright and other intellectual property rights. No license under copyright or any other intellectual property right is granted herein.

Unless otherwise noted, scripts and sample code are licensed under the Apache License, Version 2.0.

Copyright information for Cloudera software may be found within the documentation accompanying each component in a particular release.

Cloudera software includes software from various open source or other third party projects, and may be released under the Apache Software License 2.0 ("ASLv2"), the Affero General Public License version 3 (AGPLv3), or other license terms. Other software included may be released under the terms of alternative open source licenses. Please review the license and notice files accompanying the software for additional licensing information.

Please visit the Cloudera software product page for more information on Cloudera software. For more information on Cloudera support services, please visit either the Support or Sales page. Feel free to contact us directly to discuss your specific needs.

Cloudera reserves the right to change any products at any time, and without notice. Cloudera assumes no responsibility nor liability arising from the use of products, except as expressly agreed to in writing by Cloudera.

Cloudera, Cloudera Altus, HUE, Impala, Cloudera Impala, and other Cloudera marks are registered or unregistered trademarks in the United States and other countries. All other trademarks are the property of their respective owners.

Disclaimer: EXCEPT AS EXPRESSLY PROVIDED IN A WRITTEN AGREEMENT WITH CLOUDERA, CLOUDERA DOES NOT MAKE NOR GIVE ANY REPRESENTATION, WARRANTY, NOR COVENANT OF ANY KIND, WHETHER EXPRESS OR IMPLIED, IN CONNECTION WITH CLOUDERA TECHNOLOGY OR RELATED SUPPORT PROVIDED IN CONNECTION THEREWITH. CLOUDERA DOES NOT WARRANT THAT CLOUDERA PRODUCTS NOR SOFTWARE WILL OPERATE UNINTERRUPTED NOR THAT IT WILL BE FREE FROM DEFECTS NOR ERRORS, THAT IT WILL PROTECT YOUR DATA FROM LOSS, CORRUPTION NOR UNAVAILABILITY, NOR THAT IT WILL MEET ALL OF CUSTOMER'S BUSINESS REQUIREMENTS. WITHOUT LIMITING THE FOREGOING, AND TO THE MAXIMUM EXTENT PERMITTED BY APPLICABLE LAW, CLOUDERA EXPRESSLY DISCLAIMS ANY AND ALL IMPLIED WARRANTIES, INCLUDING, BUT NOT LIMITED TO IMPLIED WARRANTIES OF MERCHANTABILITY, QUALITY, NON-INFRINGEMENT, TITLE, AND FITNESS FOR A PARTICULAR PURPOSE AND ANY REPRESENTATION, WARRANTY, OR COVENANT BASED ON COURSE OF DEALING OR USAGE IN TRADE.

# **Contents**

| Migrating keys from Key Trustee Server to Ranger KMS             | 4         |
|------------------------------------------------------------------|-----------|
| Key migration                                                    | 4         |
| Key migration in UCL<br>Navigator Encrypt key migration with HSM | <b>11</b> |
| Updating Navigator Encrypt                                       | 24        |
| Rollback of Ranger KMS DB to KTS                                 | 25        |

# Migrating keys from Key Trustee Server to Ranger KMS

You can migrate keys from Key Trustee Server to Ranger KMS DB.

#### Important considerations before migrating the keys.

Ranger KMS KTS keys are case sensitive but Ranger KMS DB keys are case insensitive. This means, it is possible to have the following keys in KMS KTS:

- KEY1 // All in capital case
- key1 // All in small case
- Key1 // Mix of both

KMS DB always stores the key names in lower case, even if you provide the key name in uppercase. It will error out when attempting to create duplicate keys with different cases. During key migration, this may cause issues. For instance, only one of key listed above will be imported.

Impact:

- Scenario 1: If you have a combination of such keys (with different cases), only one key will be migrated. The migration tool will ignore the other keys.
- Scenario 2: If you have keys in any cases but no duplicates ,then after migration it will be stored in lowercase and will be visible on UI in lowercase.

Therefore, it is important to check the case of the keynames before starting the migration.

## **Key migration**

This procedure describes how to migrate keys from Key Trustee Server to Ranger KMS.

#### Before you begin

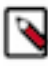

Note: Key migration is supported only from Cloudera Runtime 7.1.9 release onwards.

- Locate the keys in Key Trustee Server.
  - Login to Ranger UI with Key Admin credentials.
  - Go to Key Management -> Select Service, to view the HDFS encryption zone keys with service Ranger KMS KTS.

|                        |                   |         | -                   |        |                        | Last Response Ti<br>06/15/2023 12:52: |
|------------------------|-------------------|---------|---------------------|--------|------------------------|---------------------------------------|
| Select Service:        |                   |         |                     |        |                        |                                       |
| cm_kms                 | × ~               |         |                     |        |                        |                                       |
| Q Search for your keys |                   |         |                     |        | Ø                      | Add New                               |
| Key Name               | Cipher            | Version | Attributes          | Length | Created Date           | Action                                |
| mykey1                 | AES/CTR/NoPadding | 1       | key.acl.name→mykey1 | 128    | 06/15/2023 11:17:10 AM |                                       |
| mykey2                 | AES/CTR/NoPadding | 1       | key.acl.name→mykey2 | 128    | 06/15/2023 11:17:19 AM | C 🚺                                   |
|                        |                   |         |                     |        |                        |                                       |
|                        |                   |         |                     |        |                        |                                       |
|                        |                   |         |                     |        |                        |                                       |
|                        |                   |         |                     |        |                        |                                       |
|                        |                   |         |                     |        |                        |                                       |
|                        |                   |         |                     |        |                        |                                       |

- If Navigator Encrypt is setup, locate its keys.
  - SSH in to the active KTS node.
  - Login to Postgres 14 database for Cloudera Runtime version 7.1.9.
  - The 'keytrustee' user is created with 'nologin' by default. Update the keytrustee user in /etc/passwd before accessing the database by running the following command:

```
sed -i "/keytrustee:x:$( id -u keytrustee ):$( id -g keytrustee ):Keytru
stee User:\/var\/lib\/keytrustee:\/sbin\/nologin/c\keytrustee:x:$( id -u
keytrustee ):$( id -g keytrustee ):Keytrustee User:\/var\/lib\/keytrust
ee:\/bin\/bash" /etc/passwd
```

• Run the following commands:

select handle from deposit;

For Cloudera Runtime version 7.1.9:

```
# sudo -u keytrustee LD_LIBRARY_PATH=/opt/cloudera/parcels/KEYTRUSTEE_SE
RVER/PG_DB/opt/postgres/14.2/lib /opt/cloudera/parcels/KEYTRUSTEE_SERVER
/PG_DB/opt/postgres/14.2/bin/psql -p 11381 keytrustee
```

```
keytrustee=# select handle from deposit;
handle
------
mykey1
mykey2
control
(6 rows)
```

### Procedure

**1.** Backup the KTS database.

| 📀 👽 KEYTRUSTEE_SERVER-1 [                      | Actions -                                                                                                    | 📢 30 minutes pr |
|------------------------------------------------|----------------------------------------------------------------------------------------------------|-----------------|
| Status Instances Configuration Commands Charts | Start<br>Restart                                                                                                    |                 |
| Health Tests                                   | Rolling Restart<br>Generate Key Trustee Server Keyring<br>Set Up Key Trustee Server Database                                                                                       | 31              |
| Status Summary                                 | Setup Enable Synchronous Replication in HA mode                                                                                                    |                 |
| Active Database                                | Create Backup on Active Server                                                                                                    |                 |
| Passive Database I Good Health                 | Create Ba Create a one-time backup of the keys and the database. Also, adds a cronjob for hourly backups if not present. The backups are stored in the homedir of user keytrustee. |                 |
| Active Key Trustee 🛛 🛇 1 Good Health<br>Server | Add Role Instances                                                                                                    | its 0           |
| Passive Key Trustee 📀 1 Good Health<br>Server  | Rename                                                                                                    |                 |

The backup will be created at /var/lib/keytrustee/ on Active KTS node.

- **2.** Export the Navigator Encrypt keys.
  - a) Go to Cloudera Manager Key Trustee Server Click on Actions Export NavEncrypt Deposits from Keytrustee Server .

|                     |                                                                                                    | DED Devicement from 0000, his 1410-10             |                                                  |
|---------------------|----------------------------------------------------------------------------------------------------|---------------------------------------------------|--------------------------------------------------|
| CLOUDERA<br>Manager | Key Trustee Server Cluster 1                                                                                | -LUEP Deproyment from 2023-Jun-14 10:40           |                                                  |
| Search              | 🛇 😲 KEYTRUSTEE_SERVER-1                                                                                     | Actions -                                         | 📢 30 minutes preceding Jun 15, 1:16 AM PDT 🅪 💓 🕍 |
| 臣 Clusters          | Status Instances Configuration Commands Cha                                                                 | Start<br>ts                                       |                                                  |
| 興 Hosts             |                                                                                                    | Rolling Restart                                   | 20m 15 25 55 125 14 74 204 🖋 -                   |
| Clagnostics         | Health Tests                                                                                                | Generate Key Trustee Server Keyring               | 30m in 2n on i2n ia 7a 30a 🛩 🗸                   |
| 😰 Audits            |                                                                                                    | Set Up Key Trustee Server Database                |                                                  |
| 🗠 Charts            | Status Summary                                                                                              | Setup Enable Synchronous Replication in HA mode   |                                                  |
| r취 Replication      | Active Database 01 Good Health                                                                              | Create Backup on Active Server                    |                                                  |
| <b>A</b>            | Active Database VI Good Health                                                                              | Create Backup on Passive Server                   |                                                  |
| Of Administration   | Passive Database 📀 1 Good Health                                                                            | Stop                                              | 01:15                                            |
| Data Services New   | Active Key Trustee O 1 Good Health<br>Server                                                                | Add Role Instances                                | s 0                                              |
|                     | Passive Key Trustee 🛛 📀 1 Good Health<br>Server                                                             | Rename                                            |                                                  |
|                     | Hosts O 2 Good Health                                                                                       | Delete                                            |                                                  |
|                     | Linghin Linkers                                                                                             | Enter Maintenance Mode                            | points 0                                         |
| 🛱 Parcels           | Health History                                                                                              | Refresh Active Key Trustee Server                 |                                                  |
| 🕱 Running Commands  | No results found.                                                                                           | Refresh Passive Key Trustee Server                |                                                  |
| Cunnast             |                                                                                                    | Refresh Active Database                           |                                                  |
| Support             | Tags                                                                                                    | Refresh Passive Database                          |                                                  |
| (A) admin           | -                                                                                                    |                                                   |                                                  |
| 7.11.3 《            | There are no tags associated with this service. Click the Edi<br>button to add, update, or remove any tags. | Export NavEncrypt Deposits From Keytrustee Server |                                                  |

This will generate the CSV required to import Navigator Encrypt keys in Ranger KMS DB after migration. The deposits.csv file will be created at /var/lib/keytrustee/.keytrustee.

3. Back up the Ranger KMS KTS directory and generate a keystore file of existing encryption zone keys.

The keystore file is protected using Store password (default value : mystorepass) and Key password (default value : mykeypass), that are configurable in RANGER KMS KTS configuration.

|                                                                                                    | •                                        |   |
|----------------------------------------------------------------------------------------------------|------------------------------------------|---|
| Ranger KMS KTS Keystore<br>File Storepass<br>ranger_kms_kts_keystore_storepas<br>s<br>of<br>ranger_kms_kts_keystore_storepas<br>s | Ranger KMS Server with KTS Default Group | 0 |
| Ranger KMS KTS Keystore<br>File Keypass<br>ranger_kms_kts_keystore_keypass<br>c<br>ranger_kms_kts_keystore_keypass                | Ranger KMS Server with KTS Default Group | 1 |

**Note:** Record the key password and store password as they are required after migration while importing keys in Ranger KMS DB.

a) Go to Cloudera Manager Ranger KMS KTS Actions and select Export keys from Ranger KMS KTS

| ſ | 10               | CLOUDERA          | Cluster 1                                                                                    | JDEP Deployment from 2023-J          | un-14 10:40                           |                                                |
|---|------------------|-------------------|----------------------------------------------------------------------------------------------|--------------------------------------|---------------------------------------|------------------------------------------------|
|   | <u> </u>         | Manager           |                                                                                              |                                      |                                       |                                                |
|   | Se               | arch              | 📀 🎯 RANGER_KMS_KTS-1                                                                         | Actions -                            | ***                                   | 30 minutes preceding Jun 15, 2:43 AM PDT 🕨 💓 📥 |
|   | 막                | Clusters          | Status Instances Configuration Commands                                                      | Start                                |                                       |                                                |
|   | ₽₽               |                   |                                                                                              | Polling Pactart                      |                                       |                                                |
|   | ¥                | Diagnostics       | Health Tests                                                                                 | Create Backup                        | t Layout                              | 30m 1h 2h 6h 12h 1d 7d 30d 🖋 🕶                 |
|   | ß                |                   | Ranger KMS Server with KTS Health                                                            | Stop                                 | 0                                     |                                                |
| Ļ | ⊵                |                   | Healthy RANGER_KMS_SERVER_KTS: 1. Concerning<br>RANGER_KMS_SERVER_KTS: 0. Total RANGER_KMS_S | EF Add Role Instances                |                                       |                                                |
| ٢ | c <sup>2</sup> D | Replication       | Percent healthy: 100.00%. Percent healthy or concernin                                       | ig:                                  |                                       |                                                |
|   |                  |                   |                                                                                              | Rename                               | 02:30                                 |                                                |
|   | ⊿                | Data Services New | Status Summary                                                                               | Delete                               | . 960M – ranger_kms_kts 304M          |                                                |
|   |                  |                   | Ranger KMS Server 21 Good Health with KTS                                                    | Enter Maintenance Mode               | ryption API call count @              |                                                |
|   |                  |                   | Hosts O 1 Good Health                                                                        | Create Ranger Plugin Audit Directory |                                       |                                                |
|   |                  |                   |                                                                                              | Import Key Trustee KMS ACLs          |                                       |                                                |
| H |                  |                   | Health History                                                                               | Export Keys From Ranger KMS KTS      | 02:30<br>eek 4 = ranger_kms_kts_eek 4 |                                                |
| Ļ | Ĥ                | Parcels           | 📀 > Jun 1                                                                                    | 4 11:27:20 AM                        | Paranun 🛥                             |                                                |

The service GPG keys backup and keystore file will be created at /var/lib/kms-keytrustee on Ranger KMS KTS node.

- 4. Stop HDFS and Ranger KMS KTS.
- 5. Delete the Ranger KMS KTS service from Cloudera Manager UI.
- 6. Add the Ranger KMS service from Cloudera Manager UI and follow the steps as per wizard. For more info, see related links for 'Configuring a database for Ranger or Ranger KMS' and 'Installing Ranger KMS backed by a Database and HA'

- 7. Enable the migration flag and complete the wizard.
  - a) Go to Cloudera Manager Ranger KMS Configuration and check Enable Ranger KMS KTS Migration .

| 🖸 闭 Ranger                               | KMS            | Action | S 🔻                                |                               |         |             | May 24, 12:15 PM UTC |
|------------------------------------------|----------------|--------|------------------------------------|-------------------------------|---------|-------------|----------------------|
| Status Instances                         | Configuration  | Com    | mands Charts Library Aud           | its Quick Links 🗸             |         |             |                      |
| Q ranger.kms.ktsmigrat                   | tion.enabled   |        |                                    |                               | Filters | Role Groups | History & Rollback   |
| Filters                                  |                |        | Enable Ranger KMS KTS<br>Migration | ✔ Ranger KMS (Service-Wide) ち |         | Sho         | w All Descriptions   |
| Ranger KMS (Service<br>Ranger KMS Server | e-Wide) 1<br>0 |        | ranger.kms.ktsmigration.enabled    |                               |         |             | 1 - 1 of 1           |

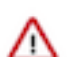

**Important:** You must keep this property enabled even after migration. Disabling this property impacts the encryption zone key retrieval.

**8.** Configure the Key password (default value : mykeypass) and Store password (default value : mystorepass) in Ranger KMS configuration.

These are the same passwords that were configured in Step 3 in Ranger KMS KTS.

| Manager                                                   | Cluster 1                                                                                                    |                                                                    |                                           |                                 |                                          |  |
|-----------------------------------------------------------|----------------------------------------------------------------------------------------------------|--------------------------------------------------------------------|-------------------------------------------|---------------------------------|------------------------------------------|--|
| Search                                                    | 🖸 🎯 Ranger KMS                                                                                                    | 🖸 🗑 Ranger KMS 🛛 🗛                                                 |                                           |                                 |                                          |  |
| E Clusters                                                | Status Instances Configura                                                                                                    | ition C                                                            | ommands Charts Library Audits Quick Links | -                               |                                          |  |
| ₽₽ Hosts                                                  |                                                                                                    |                                                                    |                                           |                                 |                                          |  |
| Diagnostics                                               | Q ranger kms kts keystore file                                                                                                    |                                                                    |                                           |                                 | C Filters Role Groups History & Rollback |  |
| 🕄 Audits                                                  | -                                                                                                    |                                                                    |                                           |                                 |                                          |  |
|                                                           | Filters                                                                                                    |                                                                    | Ranger KMS KTS Keystore File Storepass    | Ranger KMS Server Default Group | Show All Descriptions                    |  |
| പ്പെട്ട് Replication                                      | - SCOPE                                                                                                    |                                                                    | ranger_kms_kts_keystore_storepass         |                                 |                                          |  |
| Administration                                            | Ranger KMS (Service-Wide)<br>Ranger KMS Server                                                                                                    | 0<br>2                                                             | Ranger KMS KTS Keystore File Keypass      | Ranger KMS Server Default Group | 0                                        |  |
| 🛆 Data Services 🔤                                         | ~ CATEGORY                                                                                                    |                                                                    | ranger_kms_kts_keystore_keypass           |                                 |                                          |  |
| m∰ Parcels<br>I Running Commands<br>@ Support<br>o admini | Main<br>Adraman<br>Karakana<br>Karakana<br>Karakana<br>Performance<br>Performance<br>Performance<br>Performance<br>Performance<br>Security<br>Stackat<br>Collection<br>Status<br>Collection<br>Collection<br>Status<br>Collection<br>Status<br>Collection<br>Status<br>Collection<br>Status<br>Collection<br>Status<br>Collection<br>Status<br>Collection<br>Status | 2<br>0<br>0<br>0<br>0<br>0<br>0<br>0<br>0<br>0<br>0<br>0<br>0<br>0 |                                           |                                 | 1.2d2                                    |  |
|                                                           |                                                                                                    |                                                                    |                                           |                                 | Save Changes(CTRL+S)                     |  |

**9.** If Navigator Encrypt is configured on the cluster, copy deposits.csv file to the Ranger KMS node, and grant permission kms:kms.

The location is configurable using the property Key Trustee NavEncrypt Keys Full Path.

| CLOUDERA<br>Manager | Cluster 1                                                                 | CUEP Deployment from 2023-Jun-14 10:40                      |                     |                     |
|---------------------|---------------------------------------------------------------------------|-------------------------------------------------------------|---------------------|---------------------|
| Search              | 🖸 🗑 Ranger KMS 🛛 🗛                                                        | tions +                                                     |                     | Jun 15, 3:36 AM PDT |
| 曼 Clusters          | Status Instances Configuration C                                          | Commands Charts Library Audits Quick Links 🕶                |                     |                     |
| 99 Hosts            |                                                                           |                                                             |                     |                     |
| ☑ Diagnostics       | Q Key Trustee NavEncrypt Keys Full Path                                   |                                                             | Filters Role Groups | History & Rollback  |
| 🚯 Audits            |                                                                           |                                                             |                     |                     |
| 🛃 Charts            | Filters                                                                   | Key Trustee NavEncrypt Keys Ranger KMS Server Default Group | Sho                 | ow All Descriptions |
| Replication         | - SCOPE                                                                   | Full Path /var/lib/kms-keytrustee                           |                     |                     |
| 🚱 Administration    | Ranger KMS (Service-Wide)         0           Ranger KMS Server         1 | og<br>backup_navencrypt_keys_file_path                      |                     |                     |
|                     |                                                                           |                                                             |                     |                     |

# scp root@dsktstokms-4.vpc.cloudera.com:/var/lib/keytrustee/.keytrustee/
deposits.csv /var/lib/kms-keytrustee

```
100%
                  10KB
                         8.2MB/s
                                   00:00
 # ls -ltr /var/lib/kms-keytrustee/deposits.csv
 -rw-r--r-- 1 root root 10401 Jun 15 03:34 /var/lib/kms-keytrustee/depos
its.csv
 # chown kms:kms /var/lib/kms-keytrustee/deposits.csv
 # ls -ltr /var/lib/kms-keytrustee
 total 64
 -rw-r--r-- 1 kms kms 20480 Jun 14 11:22 kms_bak_dsktstokms-3_vpc_cloude
ra_com_2023-06-14_11-22-42.tar
 -rw-r--r-- 1 kms kms
                        352 Jun 14 11:22 kt_bak_dsktstokms-3_vpc_cloudera
_com_2023-06-14_11-22-42.log
 -rw-r--r-- 1 kms kms 20480 Jun 15 03:20 kms_bak_dsktstokms-3_vpc_cloud
era_com_2023-06-15_03-20-54.tar
 -rw-r--r-- 1 kms kms
                       352 Jun 15 03:20 kt_bak_dsktstokms-3_vpc_clouder
a_com_2023-06-15_03-20-54.log
  drwxr-xr-x 3 kms kms
                          55 Jun 15 03:21 keytrustee
 -rw-r--r-- 1 kms kms 10401 Jun 15 03:34 deposits.csv
```

If you want to migrate the KMS hosts, then also copy the migratedKeyStore.jceks file to the Ranger KMS node.

# scp root@dsktstokms-4.vpc.cloudera.com:/var/lib/keytrustee/.keytrustee/ migratedKeyStore.jceks /var/lib/kms-keytrustee/keytrustee

```
#ls -ltr /var/lib/kms-keytrustee/keytrustee
    -rw-r--r- 1 kms kms 1210 Jun 15 03:21 migratedKeyStore.jceks
```

10. Start Ranger KMS.

- **11.** Import the keys from the keystore file and deposits.csv file for NavEncrypt.
  - a) Go to Cloudera Manager Ranger KMS Actions and select Import Keys from KTS.

|                     |                                                                           | CDEP Dep                             | ovment from 2023-Jun-14 10:40  |                                        |
|---------------------|---------------------------------------------------------------------------|--------------------------------------|--------------------------------|----------------------------------------|
| CLOUDERA<br>Manager | Cluster 1                                                                 |                                      |                                |                                        |
| Search              | 📀 🞯 Ranger KMS                                                            | Actions -                            |                                | Jun 15, 3:41 AM PDT                    |
| 뮫 Clusters          | Status Instances Configuration                                            | Start                                | Quick Links -                  |                                        |
| 即 Hosts             |                                                                           | - Restart                            |                                |                                        |
|                     | O Key Trustee NevEncount Keys Full                                        | Rolling Restart                      |                                | Eiltere Pole Groupe History & Pollback |
| Se Diagnostics      | C Rey Hustee Navencrypt Reys Full                                         | Setup Ranger KMS Server Component    |                                | Pinters Role Gloups History & Rollback |
| 😰 Audits            | Eiltere                                                                   | Import Keys From KTS                 |                                | Ohan All Deseriations                  |
| 🗠 Charts            | Filters                                                                   | Stop                                 | anger KMS Server Default Group | Snow All Descriptions                  |
| Preplication        | ✓ SCOPE                                                                   | Add Role Instances                   | /var/lib/kms-keytrustee        |                                        |
| Administration      | Ranger KMS (Service-Wide)         0           Ranger KMS Server         1 |                                      |                                |                                        |
|                     |                                                                           | Rename                               |                                |                                        |
| Data Services New   | ✓ CATEGORY                                                                | Delete                               |                                | 1 - 1 0[ 1                             |
|                     | Main 1                                                                    |                                      |                                |                                        |
|                     | Database 0                                                                | Enter Maintenance Mode               |                                |                                        |
|                     | Monitoring 0<br>Performance 0                                             | Create Ranger Plugin Audit Directory |                                |                                        |
|                     | Dorto and Addronoon 0                                                     |                                      |                                |                                        |

- 12. Restart Ranger KMS.
- 13. Start HDFS from Cloudera Manager UI.

14. Stop the Key Trustee Server from Cloudera Manager UI.

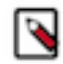

Note: Do not remove KTS from Cloudera Manager UI.

#### **Results**

After the keys are successfully imported, the keys are visible on Ranger UI.

| -                          | Key Management            |                   |         | •                                                        |        |                        | Last Response Time<br>06/15/2023 04:13:44 PM |
|----------------------------|---------------------------|-------------------|---------|----------------------------------------------------------|--------|------------------------|----------------------------------------------|
| Corror<br>Protocols        | Select Service:<br>cm_kms | x ~               |         |                                                          |        |                        |                                              |
| Reports                    | Q Search for your keys    | Cipher            | Version | Attributes                                               | Length | © Created Date         | Add New Key                                  |
| ר<br>גייי<br>גייי          | mykey1                    | AES/CTR/NoPadding | 1       | key.acl.name → mykey1<br>mykey1@0 → xfndkw1hrvjnmsa5ioyr | 128    | 06/15/2023 03:51:17 PM |                                              |
| Kay<br>Manager<br>Settinos | mykay2                    | AES/CTR/NoPadding | 1       | mykey280 → n8qdingbwwvo7xll3hz<br>key.acl.name → mykey2  | 128    | 08/15/2023 03:51:15 PM | <b>a</b>                                     |
| 3                          |                           |                   |         |                                                          |        |                        |                                              |

The Navigator Encrypt keys will be visible in Ranger KMS DB.

| # mysql | -u root -p                                                      |
|---------|-----------------------------------------------------------------|
| MariaDB | [(none)]> use rangerkms;                                        |
| MariaDB | [rangerkms]> show tables;                                       |
|         | Tables_in_rangerkms                                             |
|         | navencrypt_deposit  <br>  ranger_keystore<br>  ranger_masterkey |
|         | 3 rows in set (0.00 sec)                                        |

#### What to do next

Post migration, after you verify that all the keys are migrated, delete KTS service from Cloudera Manager UI. Related Information

Configuring a database for Ranger or Ranger KMS Installing Ranger KMS backed by a Database and HA

# **Key migration in UCL**

Learn how to migrate keys from Key Trustee Server (KTS) to Ranger KMS if you have already upgraded the Cloudera Manager version and want to upgrade the Cloudera version to 7.3.1 and above.

#### About this task

To upgrade your Cloudera version to 7.3.1 and above, you first need to upgrade to Cloudera Runtime 7.1.9. After you upgrade to Cloudera Runtime 7.1.9, you need to migrate your keys from KTS to Ranger KMS. After you migrate your keys, you can upgrade the Cloudera version to 7.3.1 and above from Cloudera Manager.

If you have upgraded your Cloudera Manager version, and proceed to upgrade your Cloudera version to 7.3.1 and above without migrating your keys from KTS to Ranger KMS, the following validation appears on the upgrade wizard page:

```
<service_name> in cluster <cluster_name> has been discontinued since 7.3.1 r
elease, please follow this Migration doc to migrate your keys and install Ra
nger KMS to proceed. Note that if you are using an HSM, you cannot proceed w
ith an upgrade at this time.
```

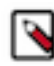

**Note:** If you want to migrate Navigator Encrypt keys with HSM, you need to do it manually before upgrading the Cloudera version to 7.3.1 and above. For details, see Navigator Encrypt key migration with HSM.

Please read through and understand the root cause.

#### Root Cause

Services mentioned in the cluster are no longer supported in Cloudera 7.3.1 and have to be uninstalled before upgrading to the new version. Before uninstalling any services, you must be diligent to migrate any necessary data and keys stored in the respective services. If KTS service is installed in a separate cluster other than the one you intend to upgrade, it is recommended but not compulsory to uninstall this service.

| Upgrade Cluster fo                                                        | or Cluster 1                                                                                                    |  |  |  |  |  |  |  |  |
|---------------------------------------------------------------------------|----------------------------------------------------------------------------------------------------|--|--|--|--|--|--|--|--|
| 1 Getting Started                                                         | Getting Started                                                                                                    |  |  |  |  |  |  |  |  |
| 2 Shutdown Cluster                                                        | wn Cluster                                                                                                    |  |  |  |  |  |  |  |  |
| 3 Upgrade Cluster                                                         | Current Version: Clouders Runtime 7.1.9                                                                                                    |  |  |  |  |  |  |  |  |
| Summary Upgrade to Version: Cloudera Runtime 7.3.1-1.cdb7.3.1.p0.56640568 |                                                                                                    |  |  |  |  |  |  |  |  |
|                                                                           | This wizard supports all major, minor, and maintenance upgrades to version 7.13.1 or smaller.                                                                                                    |  |  |  |  |  |  |  |  |
|                                                                           | Check out the new Upgrade Documentation if you have not done so.                                                                                                    |  |  |  |  |  |  |  |  |
|                                                                           | Before you proceed, be sure to checkout the Clouders Enterprise Requirements and Supported Versions 🗷                                                                                                    |  |  |  |  |  |  |  |  |
|                                                                           | Supported Operating Systems     Supported Databases                                                                                                    |  |  |  |  |  |  |  |  |
|                                                                           | Supported JDK Versions                                                                                                    |  |  |  |  |  |  |  |  |
|                                                                           | All checks must pass (©) before you can continue.                                                                                                    |  |  |  |  |  |  |  |  |
|                                                                           | × Configuration Check                                                                                                    |  |  |  |  |  |  |  |  |
|                                                                           | RANGER, KMS, KTS-1 present in cluster Cluster 1 has been discontinued since 7.3.1 release, please follow this migration document to migrate your keys and install Ranger KMS to proceed.                                                                  |  |  |  |  |  |  |  |  |
|                                                                           | KEYTRUSTEE_SERVER-1 present in cluster Key Trustee Server Cluster 1 has been discontinued since 7.3.1 release, please follow this migration document to migrate your keys and install Ranger KMS to proceed.                                              |  |  |  |  |  |  |  |  |
|                                                                           | The RANGEE_XMB_XTS 1 service cannot be upgraded: the Ranger KMS with Key Trustee Server service type is not supported for versions between CDH 7.2.0 and CDH 7.3.1. You might need to install a CSD that supports these versions, or remove this service. |  |  |  |  |  |  |  |  |
|                                                                           | All Configuration Issues                                                                                                    |  |  |  |  |  |  |  |  |
|                                                                           | >⊘Hosts Health Check                                                                                                    |  |  |  |  |  |  |  |  |
|                                                                           | > 🛇 Services Health Check                                                                                                    |  |  |  |  |  |  |  |  |
|                                                                           | > Ownload and Distribute Parcel                                                                                                    |  |  |  |  |  |  |  |  |
|                                                                           | Cancel ← Back Continue →                                                                                                    |  |  |  |  |  |  |  |  |

#### Before you begin

Confirm the presence for keys in HDFS and Navigator Encrypt. Perform the following steps to locate the keys in KTS:

- 1. Login to Ranger UI with key admin credentials.
- 2. Go to Key Management Select Service to view the HDFS encryption zone keys with service Ranger KMS KTS.

| 1                    | Key Management         |                   |         |                         |        |                        | Last Response Time<br>08/02/2024 03:08:41 PM |
|----------------------|------------------------|-------------------|---------|-------------------------|--------|------------------------|----------------------------------------------|
|                      | Select Service:        |                   |         |                         |        |                        |                                              |
| ⊚≂                   | cm_kms                 | x ~               |         |                         |        |                        |                                              |
| Resource<br>Policies |                        |                   |         |                         |        |                        |                                              |
| E<br>Reports         | Q Search for your keys |                   |         |                         |        | 0                      | Add New Key                                  |
| rên                  | Key Name               | Cipher            | Version | Attributes              | Length | Created Date           | Action                                       |
| L.✓<br>Audts         | testkey1               | AES/CTR/NoPadding | 1       | key.acl.name → testkey1 | 128    | 08/01/2024 01:15:46 PM | <b>a</b>                                     |
| Ray<br>Marager       | testkey2               | AES/CTR/NoPadding | 1       | key.acl.name→testkey2   | 128    | 08/01/2024 01:16:00 PM |                                              |
| رې<br>Serings        |                        |                   |         |                         |        |                        |                                              |

- 3. If you have setup Navigator Encrypt, locate its keys:
  - **a.** SSH into the active KTS node.
  - **b.** Login to Postgres 14.2 database.
  - c. Update the keytrustee user in /etc/passwd before accessing the database by running the following command:

```
sed -i "/keytrustee:x:$( id -u keytrustee ):$( id -g keytrustee ):Keytru
stee User:\/var\/lib\/keytrustee:\/sbin\/nologin/c\keytrustee:x:$( id -u
keytrustee ):$( id -g keytrustee ):Keytrustee User:\/var\/lib\/keytrust
ee:\/bin\/bash" /etc/passwd
```

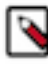

Note: The keytrustee user is created with nologin by default.

d. Run the following commands to locate the keys:

```
sudo -u keytrustee LD_LIBRARY_PATH=/opt/cloudera/parcels/KEYTRUSTEE_SERV
ER/PG_DB/opt/postgres/14.2/lib /opt/cloudera/parcels/KEYTRUSTEE_SERVER/P
G_DB/opt/postgres/14.2/bin/psql -p 11381 keytrustee
```

```
select handle from deposit;
handle
-------
mykey1
mykey2
control
(6 rows)
```

### Procedure

1. Take backup of Ranger KMS KTS and KTS services and migrate the keys from Ranger KMS KTS and KTS services.

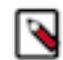

**Note:** If needed, change the store password and key password before executing the backup command.

• The keystore file is protected using store password (default value: mystorepass) and key password (default value: mykeypass), that are configurable in Ranger KMS KTS configuration. Change the values as per your requirement.

| Ranger KMS KTS Keystore File Storepass                                   | anger KMS Server Default Group  |   |  |
|--------------------------------------------------------------------------|---------------------------------|---|--|
| ranger_kms_kts_keystore_storepass<br>© ranger_kms_kts_keystore_storepass |                                 | J |  |
| Ranger KMS KTS Keystore File Keypass                                     | Ranger KMS Server Default Group | 0 |  |
| ranger_kms_kts_keystore_keypass<br>© ranger_kms_kts_keystore_keypass     |                                 | J |  |

- Record the key password and store password. You need them after migration while importing keys in Ranger KMS DB.
- a) Go to Cloudera Manager.
- b) Go to the cluster where Ranger KMS KTS is installed.
- c) Click Actions Backup Keys from Keytrustee Server .

The Backup Keys from Keytrustee Server command is a cluster level command.

| Cluster 1                                                          |                                                                                 | Charts 🖾 Edit Layout                                  |                                                                                               |
|--------------------------------------------------------------------|---------------------------------------------------------------------------------|-------------------------------------------------------|-----------------------------------------------------------------------------------------------|
| Cloudera Runtime 7.1.9                                             | Add Service<br>Add Hosts<br>Add Compute Cluster                                 | Cluster CPU                                           | Cluster Disk IO                                                                               |
| <ul> <li>G CORE_SETTIN</li> <li>HBASE-1</li> <li>HDFS-1</li> </ul> | Start<br>Stop                                                                   | 09:15 09:30<br>Cluster 1 34.5% =Key Trustee Ser 26.9% | 09:15 09:30<br>= Cluster 1, Total 8.6M/s = Cluster 1, Tota 93.9M/s<br>= Key Trustee S 98.4M/s |
| RANGER-1                                                           | Rolling Restart<br>Deploy Client Configuration                                  | HDFS IO<br>8 2005/s                                   |                                                                                               |
| Solr-1                                                             | Deploy Kerberos Client Configuration<br>Deploy Client Configuration and Refresh | 09 100b/s<br>09:15 09:30                              |                                                                                               |
| <ul> <li>Key Trus</li> </ul>                                       | Refresh Dynamic Resource Pools<br>Upgrade Cluster                               | Total Bytes Read 1b/s Total Bytes Wr 61.5b/s          |                                                                                               |
| (Parcels)                                                          | Finalize Cluster Upgrade Inspect Hosts in Cluster                               |                                                       |                                                                                               |
| KEYTRUSTEE_                                                        | Enable Kerberos Delete Kerberos Credentials Toos Down Worklood Cluster          |                                                       |                                                                                               |
| Cloudera Ma                                                        | Post Cloudera Runtime Upgrade                                                   |                                                       |                                                                                               |
| Cioudera Mana                                                      | Set up HDFS Data At Rest Encryption                                             | es backup of keys from Ranger KMS KTS & Keytrustee    | Server.                                                                                       |
|                                                                    | View Client Configuration URLs                                                  |                                                       |                                                                                               |

- The backup of the KTS directory is created at /var/lib/keytrustee/ on the active KTS node.
- The Backup Keys from Keytrustee Server command generates the CSV file required to import Navigator Encrypt keys in Ranger KMS DB after migration. The deposits.csv file is created at /var/lib/ keytrustee/.keytrustee.
- The service GPG keys backup and the migratedKeyStore.jceks keystore file are created at /var/lib/kms-keytrustee on the Ranger KMS KTS node.

2. Verify that the deposits.csv file is generated at /var/lib/keytrustee/.keytrustee/ on the active KTS node, by running the following command:

ls -ltr /var/lib/keytrustee/.keytrustee/deposits.csv

**3.** Verify that the migratedKeystore.jceks file is generated at /var/lib/kms-keytrustee/keytrustee on the Ranger KMS KTS node, by running the following command:

ls -lrt /var/lib/kms-keytrustee/keytrustee/migratedKeyStore.jceks

- 4. Stop the HDFS and Ranger KMS KTS services.
- 5. Remove service dependency of Ranger KMS KTS from the HDFS service.

| 🛷 HDFS-1 🛛             | ctions <del>*</del> |                           |                                                                   | Aug 21, 9:10 AM                       |
|------------------------|---------------------|---------------------------|-------------------------------------------------------------------|---------------------------------------|
| atus Instances Configu | ration C            | ommands File Browser Char | s Library Cache Statistics Audits NameNode Web UI 🗭 Quick Links + |                                       |
| KMS                    |                     |                           |                                                                   | C Filters Role Groups History & Rollt |
| Filters                |                     |                           |                                                                   | Show All Description                  |
| ✓ SCOPE                |                     | KMS Service               | HDFS-1 (Service-Wide) D Undo                                      | Ű                                     |
| HDFS-1 (Service-Wide)  | 1                   |                           |                                                                   | 1.10                                  |
| DataNode               | 0                   |                           |                                                                   | 1-10                                  |
| Gateway                | 0                   |                           |                                                                   |                                       |
| HttpFS                 | 0                   |                           |                                                                   |                                       |
| JournalNode            | 0                   |                           |                                                                   |                                       |
| NFS Gateway            | 0                   |                           |                                                                   |                                       |
| NameNode               | 0                   |                           |                                                                   |                                       |
| 0                      |                     |                           |                                                                   |                                       |

**6.** Since Ranger KMS and Ranger KMS KTS services have similar configurations, take backup of the configurations that you modify as per your requirements. You can copy the configurations somewhere.

Here is a list of common configurations which should be migrated to Ranger KMS:

- RANGER\_KMS\_KTS\_service\_env\_safety\_valve
- ranger\_kms\_max\_heap\_size
- ranger\_kms\_kts\_client\_java\_opts
- conf/dbks-site.xml\_role\_safety\_valve
- conf/kms-site.xml\_role\_safety\_valve
- conf/ranger-kms-site.xml\_role\_safety\_valve
- RANGER\_KMS\_SERVER\_KTS\_role\_env\_safety\_valve
- Max\_log\_size
- Process\_username
- Process\_groupname
- Kerberos\_princ\_name
- Ranger\_accesslog\_rotate\_max\_days
- Zookeeper\_service
- Hadoop\_kms\_authentication\_signer\_secret\_provider\_zookeeper\_path
- Hadoop\_kms\_authentication\_signer\_secret\_provider
- Hadoop\_kms\_authentication\_signer\_secret\_provider\_zookeeper\_auth\_type

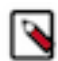

**Note:** The above list is not conclusive.

- 7. Delete Ranger KMS KTS service from the Cloudera Manager UI.
- 8. Stop the KTS service from the Cloudera Manager UI, even if it is installed in another cluster.
- 9. Delete KTS service from the Cloudera Manager UI.

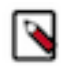

**Note:** If the KTS service is installed in a separate cluster, you can ignore this step. If The KTS service is on the same cluster, you must delete it.

10. Install the Ranger KMS service from the Cloudera Manager UI and follow the steps as per the wizard.

For more info, see related link for Configuring a database for Ranger or Ranger KMS.

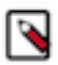

**Note:** Install Ranger KMS DB service on the same cluster from where you have deleted Ranger KMS KTS service. Cloudera also recommends using the same hosts where Ranger KMS KTS service was installed.

11. Enable the Enable Ranger KMS KTS Migration flag and complete the wizard.

- a) Go to Cloudera Manager Ranger KMS Configuration.
- b) Select Enable Ranger KMS KTS Migration.

|                                                               |                             | Show All Descriptions |
|---------------------------------------------------------------|-----------------------------|-----------------------|
| Enable Ranger KMS KTS Migration                               | RANGER_KMS-1 (Service-Wide) | 0                     |
| ranger.kms.ktsmigration.enabled<br>© ranger_kms_kts_migration |                             |                       |
|                                                               |                             | 1 - 1 of 1            |

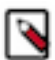

**Note:** You must keep this property enabled even after migration. Disabling this property impacts the encryption zone key retrieval.

12. Start the Ranger KMS DB service.

Confirm that the service is successfully started and functional.

- 13. To confirm successful start of Ranger KMS service, perform the following steps:
  - a) Login to Ranger UI with the user having access to Ranger KMS.
  - b) Go to Service Manager Edit KMS service repository .
  - c) Click Test Connection at the bottom of the page.

This establishes a connection to the Ranger KMS database. Confirm if the connection is successful.

- d) Got to Audits Plugins .
- e) Confirm if the plugin policies are successfully synced and have a 200 Http Response Code.
- 14. Login to the Ranger KMS Server host and copy the deposits.csv and migratedKeyStore.jceks files to /var/lib/kms-keytrustee/keytrustee/.

scp root@<ranger-kms-hostname>:/var/lib/kms-keytrustee/keytrustee/migrat
edKeyStore.jceks /var/lib/kms-keytrustee/

```
scp root@<ranger-kms-hostname>:/var/lib/keytrustee/.keytrustee/deposits.cs
v /var/lib/kms-keytrustee/keytrustee/
```

ls -lrt /var/lib/kms-keytrustee/keytrustee/deposits.csv

ls -lrt /var/lib/kms-keytrustee/keytrustee/migratedKeyStore.jceks

- **15.** Run Import Keys from KTS command from Ranger KMS DB.
  - a) Go to Cloudera Manager Ranger KMS .
  - b) Select Actions Import Keys From KTS .

| CLOUDERA<br>Manager      | Cluster 1                                                                             |                                                       | CDEP Deployment from 2024-Aug-01 00:43   |
|--------------------------|---------------------------------------------------------------------------------------|-------------------------------------------------------|------------------------------------------|
| Search                   | 📀 🗑 RANGER_KMS-1                                                                      | Actions -                                             |                                          |
| 号 Clusters               | Status Instances Configuration Com                                                    | Start<br>Restart                                      |                                          |
| 몇 Hosts<br>죠 Diagnostics | Health Tests                                                                          | Rolling Restart<br>Setup Ranger KMS Server Component. | er Charts 📴 Edit Layout                  |
| Audits                   | Ranger KMS Server Health                                                              | Import Keys From KTS                                  | Memory Utilization @                     |
| Charts                   | Healthy RANGER_KMS_SERVER: 1. Concerning<br>RANGER_KMS_SERVER: 1. Percent healthy: 10 | Stop Import Bac                                       | kup keys from Ranger KMS KTS.            |
| Replication آھے          |                                                                                       | Add Role Instances                                    | 4//M                                     |
| Administration           | Status Summary                                                                        | Rename                                                | 09:15 09:30                              |
| Data Services New        | Ranger KMS Server 📀 1 Good Heal                                                       | Delete                                                | ranger_kms_jvm 964M =ranger_kms_jvm 216M |
|                          | Hosts 📀 1 Good Heal                                                                   |                                                       | Get Key API count @                      |
|                          |                                                                                       | Enter Maintenance Mode                                | 4<br>1                                   |
|                          | Health History                                                                        | Create Ranger Plugin Audit Directory                  | - CO                                     |
|                          | · · · · ·                                                                             |                                                       | 09:15 09:30                              |

16. Confirm the successful execution of Import Keys from KTS command.

A message saying Keys from {keystore\_file\_path} has been successfully imported into RangerDB appears.

| Import Keys From KTS<br>Sieius 😌 Frinshen – Cuttext, Rehyel Kwis G. 🔤 Aug 21, 10,11,30 Aim. O. 12,035                                                                                                    |                                        |                       |        | ×   |
|----------------------------------------------------------------------------------------------------|----------------------------------------|-----------------------|--------|-----|
| Command Import Keys From KTS finished successfully on service ranger_kms.                                                                                                    |                                        |                       |        | - 1 |
| ✓ Completed 1 of 1 step(s).     Show All Steps      Show Only Failed Steps     Show Only Running Steps                                                                                                    |                                        |                       |        |     |
| <ul> <li>Execute command Import Keys From KTS on role Ranger KMS Server<br/>(ccycloud-2)</li> <li>Command (Import Keys From KTS (1546336869)) has completed successfully</li> </ul>                                                                                                    | Ranger KMS Server (ccycloud-2) 🗗       | Aug 21, 10:11:38 AM   | 12.85s |     |
| <ul> <li>Import Keys From KTS<br/>Import Keys From KTS finished successfully on Ranger KMS Server (ccycloud-2).</li> </ul>                                                                                                    | Ranger KMS Server (ccycloud-2) I       | Aug 21, 10:11:38 AM   | 12.82s |     |
| <pre>\$&gt; csd/csd.sh ["importkeys"] stdout stderr Role Log</pre>                                                                                                    |                                        |                       |        |     |
| <pre>date = Wed Aug 21 07:35:54 UTC 2024 description = Weta data entry doesn't exist for sales Added metadata for sales value = cipher: AES/CTR/NoPadding, length: 128, description: , [sales00=n9imcdlfqx9dvrvdsxoxeg2lfsw1itpo7habmawps0], [key.acl.name=sales] latestVersion = 1 for sales Version from allas = 0 Version from allas = 0</pre> | created: Wed Aug 21 07:35:54 UTC 2024, | version: 1, attribute | JS :   | ·   |
|                                                                                                    |                                        |                       | Close  |     |

17. Ensure service dependency of Ranger KMS is selected from HDFS service.

| Cluster 1                                     |                     |                      |                                 |                          |               |         |             |                      |
|-----------------------------------------------|---------------------|----------------------|---------------------------------|--------------------------|---------------|---------|-------------|----------------------|
| 💙 🧼 HDFS-1 🛛 🗚                                | ctions <del>+</del> |                      |                                 |                          |               |         |             | Aug 21, 12:00 PM UTC |
| Status Instances Configu                      | ration Co           | ommands File Browser | Charts Library Cache Statistics | Audits NameNode Web UI 🗗 | Quick Links 👻 |         |             |                      |
| Q KMS                                         |                     |                      |                                 |                          |               | Filters | Role Groups | History & Rollback   |
| Filters                                       |                     | KMS Service          | HDES-1                          | (Service-Wide)           |               |         | Sho         | w All Descriptions   |
| - SCOPE                                       |                     | og kms_service       | RANG                            | GER_KMS-1                |               |         |             | Ŭ                    |
| HDFS-1 (Service-Wide)<br>Balancer<br>DataNode | 1<br>0<br>0         |                      |                                 |                          |               |         |             | 1 - 1 of 1           |
| Gateway<br>HttpFS                             | 0                   |                      |                                 |                          |               |         |             |                      |
| JournalNode<br>NFS Gateway                    | 0                   |                      |                                 |                          |               |         |             |                      |
| NameNode                                      | 0                   |                      |                                 |                          |               |         |             |                      |
| SecondaryNameNode<br>Failover Controller      | 0                   |                      |                                 |                          |               |         |             |                      |

18. Start HDFS service.

- **19.** Verify the successful migration of keys from the Ranger UI.
  - a) Login to Ranger UI with key admin credentials.
  - b) Go to Key Management Select Service, to view the keys.

| 6         | Key Management         |                   |         |                                                |        |                        | Last Response Time<br>08/02/2024 03:11:13 PM |
|-----------|------------------------|-------------------|---------|------------------------------------------------|--------|------------------------|----------------------------------------------|
|           | Select Service:        |                   |         |                                                |        |                        |                                              |
| ⊙≂⇒       | cm_kms                 | × ~               |         |                                                |        |                        |                                              |
| Policies  |                        |                   |         |                                                |        |                        |                                              |
| Records   | Q Search for your keys |                   |         |                                                |        | 0                      | Add New Key                                  |
| rên       | Key Name               | Cipher            | Version | Attributes                                     | Length | Created Date           | Action                                       |
| Audits    | test1                  | AES/CTR/NoPadding | 1       | key.acl.name→test1                             | 128    | 08/01/2024 04:25:27 PM | C2 🔹                                         |
| a.        |                        |                   |         | test1@0→qgvujcvqc9qi6qxtm06dklwsmwlbq4dqc1     |        |                        |                                              |
| Manager   | testmv2                | AES/CTR/NoPadding | 1       | key.acl.name→testmv2                           | 128    | 08/01/2024 04:25:25 PM | 2 0                                          |
| <u>تې</u> |                        |                   |         | testmv2@0→irxisorq2djxcp6ife7bol2leoj99hk5d3i8 |        |                        |                                              |
| Settings  | L                      |                   |         |                                                |        |                        |                                              |

c) For Navigator Encrypt keys, login to Ranger KMS DB and check for Ranger KMS tables.

The Navigator Encrypt keys are visible in Ranger KMS DB.

#### What to do next

Ø

After successful verification, proceed to upgrade the Cloudera version from Cloudera Manager.

Note: Post migration confirmations:

- Once migration is completed successfully, navigate back to the upgrade wizard and click on Run All Checks Again. If the migration steps are performed correctly now the validation errors should be resolved and you will be able to proceed for the upgrade.
- A confirmation message appears to get user confirmation for a successful migration of KTS keys. Please select the checkbox to proceed.

#### ∨• Other Tasks

| 0 | Only for customers migrating from Keytrustee Server & Ranger KMS KTS service to Ranger KMS in the database configuration (without an HSM). Ensure you have completed the key migration using the migration document. |
|---|----------------------------------------------------------------------------------------------------|
|   | I have completed the migration of keys from Ranger KMS KTS & Keytrustee Server to Ranger KMS.                                                                                                    |

• If you decide not to use encryption and do not want to migrate the keys to Ranger KMS DB, you can uninstall the blocking services and provide your confirmation through the check box.

✓ ● Other Tasks

```
    For customers using encryption at rest with Keytrustee Server or Ranger KMS. You must complete the migration of keys stored in Keytrustee Server to Ranger KMS in the database configuration (without an HSM) before proceeding. Please complete the migration using the migration document. If this scenario is not applicable in your case, please check the box to proceed.
    I do not use encryption at rest or have decided to disable encryption at rest.
```

### Navigator Encrypt key migration with HSM

Learn how to migrate Navigator Encrypt keys from Ranger KMS KTS to Ranger KMS, if you are using an HSM.

#### Before you begin

- You must have set up a 7.1.9 SP1 cluster with Navigator Encrypt registered to Ranger KMS + KTS.
- You must have set up Luna HSM for KTS and Key HSM. For details on how to set up Luna HSM on active and passive servers, see Setting up Luna 7 HSM for KTS and Key HSM.

#### Procedure

- 1. Register Navigator Encrypt and start Navigator Encrypt service.
  - a) Register the Navigator Encrypt with KTS by executing the following command:

```
sudo navencrypt register --server=https://<cluster-name>-4.vpc.cloudera
.com:11371 --passive-server=https://<cluster-name>-5.vpc.cloudera.com:
11371 --org=qa-test --auth=cloudera --skip-ssl-check # Add passphrase an
d register active and passive servers.
```

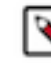

**Note:** After this is working, you can start Navigator Encrypt and start encrypting. You can encrypt two types of devices; a Linux loop device and a physical device. This topic describes how to use a loop device.

b) Start Navigator Encrypt service by executing the following command:

sudo systemctl start navencrypt-mount

c) View unused loop devices by executing the following command:

sudo losetup -f

You can then use the unused loop devices found by the above command.

d) Create a new directory called navencrypt\_loop\_devices by executing the following command:

sudo mkdir /navencrypt\_loop\_devices

Datastore files for loop devices go here.

e) Create loop0, which becomes one of the mount points, inside nav mount:

```
sudo mkdir -p /navencrypt_mount/loop0
```

f) Create an input file called diskimageloop0 of customized size for the unused loop device found in step c:

```
sudo dd if=/dev/zero of=/navencrypt_loop_devices/diskimageloop0 bs=100M
count=10
```

The dd command creates a 500 GB file. You need to modify the bs and count values to generate the required file size.

g) Use the available loop device with the navencrypt-prepare -d command to prepare the loop device mount point:

```
sudo navencrypt-prepare -d /navencrypt_loop_devices/diskimageloop0 /de
v/loop0 /navencrypt_mount/loop0
```

h) Execute the following command to get hostnames:

sudo yum install jq

i) Run ssh using the keyboard-interactive password authentication mode:

sudo yum install sshpass

2. Install upgraded rpms for ctrustee, libkeytrustee, navencrypt-kernel-module, navencrypt from successful GBN with the following commands:

```
sudo yum install ctrustee-7.3.1.0-8_el9-8.x86_64.rpm<add latest rpm>
sudo yum install libkeytrustee-7.3.1.0-8_el9-8.x86_64.rpm
sudo yum install navencrypt-kernel-module-7.3.1.0-8_el9.x86_64.rpm
sudo yum install navencrypt-7.3.1.0-8_el9.x86_64.rpm
```

- 3. Ensure that the uuids.sh and generate\_deposits.sh files are present in the /etc/navencrypt folder.
- 4. Ensure that ztrustee is present in the /usr/bin/ folder.

If not, try to install ctrustee.rpm again.

**5.** Generate the gpg key.

```
[root@nekts-mhsm-rhel88-1 navencrypt]# gpg --list-secret-keys
gpg: checking the trustdb
gpg: marginals needed: 3 completes needed: 1 trust model: pgp
gpg: depth: 0 valid:
                       1 signed: 0 trust: 0-, 0q, 0n, 0m, 0f, 1u
/root/.gnupg/pubring.kbx
     rsa2048 2024-08-23 [SC]
sec
      AA1F26481634C37682A063B4071E6471A0B8EE9D
uid
              [ultimate] Snehalatha Venkatesh <snehalatha.venkatesh@clo
udera.com>
     rsa2048 2024-08-23 [E]
ssb
[root@nekts-mhsm-rhel88-1 navencrypt]# gpg --full-generate-key
gpg (GnuPG) 2.2.20; Copyright (C) 2020 Free Software Foundation, Inc.
This is free software: you are free to change and redistribute it.
There is NO WARRANTY, to the extent permitted by law.
Please select what kind of key you want:
   (1) RSA and RSA (default)
   (2) DSA and Elgamal
   (3) DSA (sign only)
   (4) RSA (sign only)
  (14) Existing key from card
Your selection? 1
RSA keys may be between 1024 and 4096 bits long.
What keysize do you want? (2048)
Requested keysize is 2048 bits
Please specify how long the key should be valid.
         0 = key does not expire
      <n> = key expires in n days
      <n>w = key expires in n weeks
      <n>m = key expires in n months
      <n>y = key expires in n years
Key is valid for? (0) 0
Key does not expire at all
Is this correct? (y/N) y
GnuPG needs to construct a user ID to identify your key.
Real name: <Name>
Email address: <cloudera email address>
Comment:
You selected this USER-ID:
    "<Name><email address>"
Change (N)ame, (C)omment, (E)mail or (O)kay/(Q)uit? O
We need to generate a lot of random bytes. It is a good idea to perform
some other action (type on the keyboard, move the mouse, utilize the
disks) during the prime generation; this gives the random number
generator a better chance to gain enough entropy.
```

We need to generate a lot of random bytes. It is a good idea to perform some other action (type on the keyboard, move the mouse, utilize the disks) during the prime generation; this gives the random number generator a better chance to gain enough entropy. gpg: key 7A234E85BC56BBD0 marked as ultimately trusted gpg: revocation certificate stored as '/root/.gnupg/openpgp-revocs.d/CB52 70B06F39E4BB92BC80017A234E85BC56BBD0.rev' public and secret key created and signed. rsa2048 2024-09-10 [SC] pub CB5270B06F39E4BB92BC80017A234E85BC56BBD0 uid Snehalatha Venkatesh <snehalatha.venkatesh@cloude ra.com> rsa2048 2024-09-10 [E] sub

6. To hold the gpg key for further purpose, execute the following lines:

echo "gpg\_passphrase" > /etc/navencrypt/passphrase.txt -> "gpg\_passphrase"
is the passphrase given while generating gpg key
Example: echo "clouderal23" > /etc/navencrypt/passphrase.txt

chmod 600 /etc/navencrypt/passphrase.txt

7. Run the uuids.sh shell script and ensure that you get the success message and check for the reterived\_keys file in the /etc/navencrypt folder, as follows:

```
[root@nekts-keyhsm-1 navencrypt]# sh uuids.sh
Processing UUID: yMex10Q5Nb2g674GP7wOiTmevXL0GSAlXZMSGU5ZRSq
Successfully retrieved and saved key for UUID yMex10Q5Nb2g674GP7wOiTmevX
L0GSAlXZMSGU5ZRSq.
```

**8.** Run the generate\_deposits.sh file and get the success message, as follows, and check for deposits.csv and consolidated\_deposits.csv files in the /etc/navencrypt folder.

```
[root@tgnekts-mhsm-rhel8-1 navencrypt]# sh generate_deposits.sh -> Enter
passphrase given for gpg key.
Key file content encrypted and signed successfully.
Added UUID 31D77qRTgZBe5HkgAdp78uONhJhOI1Jh0hdqpXrKLCB to /etc/navencrypt/
deposits.csv.
Deposits CSV file created at /etc/navencrypt/deposits.csv.
Enter Cloudera Manager hostname: tgnekts-mhsm-rhel8-1.vpc.cloudera.com
Enter Cloudera Manager port: 7183
Node list: tgnekts-mhsm-rhel8-1.vpc.cloudera.com,tgnekts-mhsm-rhel8-2.vpc
.cloudera.com,tgnekts-mhsm-rhel8-3.vpc.cloudera.com,tgnekts-mhsm-rhel8-4
.vpc.cloudera.com,tgnekts-mhsm-rhel8-5.vpc.cloudera.com
Ensuring SSH access for tgnekts-mhsm-rhel8-1.vpc.cloudera.com...
Generating public/private rsa key pair.
Your identification has been saved in /root/.ssh/id_rsa.
Your public key has been saved in /root/.ssh/id_rsa.pub.
The key fingerprint is:
SHA256:iL/yH/5sz98T4pFZYmzQ4xYgegjliElK5F5Fqu9EPpU root@tgnekts-mhsm-rhel
8-1.vpc.cloudera.com
The key's randomart image is:
+---[RSA 3072]---+
 .0 ..+.. . .0
 0 0 = + 0 .. +
 0 = . + . + 0
 . 0 ....
             в.
  0 ...E. S
             + =
             = .
   + ..
            . 0 .
    = . .
   0 0 0 0... 0
   . 00.000.0.. 0
 ----[SHA256]----+
```

# tgnekts-mhsm-rhel8-1.vpc.cloudera.com:22 SSH-2.0-OpenSSH 8.0 # tgnekts-mhsm-rhel8-1.vpc.cloudera.com:22 SSH-2.0-OpenSSH\_8.0 # tgnekts-mhsm-rhel8-1.vpc.cloudera.com:22 SSH-2.0-OpenSSH\_8.0 root@tgnekts-mhsm-rhel8-1.vpc.cloudera.com's password: Ensuring SSH access for tgnekts-mhsm-rhel8-2.vpc.cloudera.com... # tgnekts-mhsm-rhel8-2.vpc.cloudera.com:22 SSH-2.0-OpenSSH\_8.0 # tgnekts-mhsm-rhel8-2.vpc.cloudera.com:22 SSH-2.0-OpenSSH\_8.0 # tgnekts-mhsm-rhel8-2.vpc.cloudera.com:22 SSH-2.0-OpenSSH\_8.0 root@tgnekts-mhsm-rhel8-2.vpc.cloudera.com's password: Ensuring SSH access for tgnekts-mhsm-rhel8-3.vpc.cloudera.com... # tgnekts-mhsm-rhel8-3.vpc.cloudera.com:22 SSH-2.0-OpenSSH\_8.0 # tgnekts-mhsm-rhel8-3.vpc.cloudera.com:22 SSH-2.0-OpenSSH\_8.0 # tgnekts-mhsm-rhel8-3.vpc.cloudera.com:22 SSH-2.0-OpenSSH\_8.0 root@tgnekts-mhsm-rhel8-3.vpc.cloudera.com's password: Ensuring SSH access for tgnekts-mhsm-rhel8-4.vpc.cloudera.com... # tgnekts-mhsm-rhel8-4.vpc.cloudera.com:22 SSH-2.0-OpenSSH\_8.0 # tgnekts-mhsm-rhel8-4.vpc.cloudera.com:22 SSH-2.0-OpenSSH\_8.0 # tgnekts-mhsm-rhel8-4.vpc.cloudera.com:22 SSH-2.0-OpenSSH\_8.0 root@tgnekts-mhsm-rhel8-4.vpc.cloudera.com's password: Ensuring SSH access for tgnekts-mhsm-rhel8-5.vpc.cloudera.com... # tgnekts-mhsm-rhel8-5.vpc.cloudera.com:22 SSH-2.0-OpenSSH\_8.0 # tgnekts-mhsm-rhel8-5.vpc.cloudera.com:22 SSH-2.0-OpenSSH\_8.0 # tgnekts-mhsm-rhel8-5.vpc.cloudera.com:22 SSH-2.0-OpenSSH\_8.0 root@tgnekts-mhsm-rhel8-5.vpc.cloudera.com's password: Copying deposits.csv from tgnekts-mhsm-rhel8-1.vpc.cloudera.com... deposits.csv 100% 773 903.3KB/s 00:00 Copying deposits.csv from tgnekts-mhsm-rhel8-2.vpc.cloudera.com... deposits.csv 100% 77 903.3KB/s 00:00 Copying deposits.csv from tgnekts-mhsm-rhel8-3.vpc.cloudera.com... deposits.csv 100% 77 903.3KB/s 00:00 Copying deposits.csv from tgnekts-mhsm-rhel8-4.vpc.cloudera.com... deposits.csv 100% 77 903.3KB/s 00:00 Copying deposits.csv from tgnekts-mhsm-rhel8-5.vpc.cloudera.com... deposits.csv 100% 77 903.3KB/s 00:00 Consolidated CSV file created at /etc/navencrypt/consolidated\_deposits. csv.

9. After the deposits.csv file is created, login to Cloudera Manager UI.

**10.** Check for node(instances) in Ranger KMS KTS.

- a) Go to Cloudera Manager Ranger KMS KTS service.
- b) Go to Instances.
- c) Check the node(instances).
- **11.** Stop HDFS and Ranger KMS KTS services.

12. Delete Ranger KMS KTS service from Cloudera Manager UI.

13. Add Ranger KMS service from Cloudera Manager UI.

To add database details, ssh to Ranger KMS node as shown in step 7 and execute the following commands, where  $\langle fqdn \rangle$  is the node(instance) name:

mysql -u root -p # Login to database with password CREATE DATABASE rangerkms;

```
CREATE USER 'rangerkms'@'%' IDENTIFIED BY 'cloudera';
CREATE USER 'rangerkms'@'localhost' IDENTIFIED BY 'cloudera';
CREATE USER 'rangerkms'@'<fqdn>' IDENTIFIED BY 'cloudera';
GRANT ALL PRIVILEGES ON rangerkms.* TO 'rangerkms'@'%';
GRANT ALL PRIVILEGES ON rangerkms.* TO 'rangerkms'@'<fqdn>';
FLUSH PRIVILEGES;
```

14. Enable the migration flag under configuration for Ranger KMS and complete the wizard.

| ● 🗑 Ranger KMS Actions - Ma              |               |     |                                    |                               |         |             |                    |
|------------------------------------------|---------------|-----|------------------------------------|-------------------------------|---------|-------------|--------------------|
| Status Instances C                       | configuration | Cor | mmands Charts Library Audits       | Quick Links 👻                 |         |             |                    |
| Q ranger.kms.ktsmigratio                 | on.enabled    |     |                                    |                               | Filters | Role Groups | History & Rollback |
| Filters                                  |               |     | Enable Ranger KMS KTS<br>Migration | ✔ Ranger KMS (Service-Wide) 为 |         | Sho         | w All Descriptions |
| Ranger KMS (Service<br>Ranger KMS Server | -Wide) 1<br>0 |     | ranger.kms.ktsmigration.enabled    |                               |         |             | 1 - 1 of 1         |

**15.** Configure the Key password (default value : mykeypass) and Store password (default value : mystorepass) which are used or entered before migration within Ranger KMS KTS service.

**16.** Copy the deposits.csv file created in step 5 to the KMS node.

```
[root@nekts-mig-hsm-3 ~]# scp root@nekts-mig-hsm-1.vpc.cloudera.com:/etc/
navencrypt/consolidated_deposits.csv /var/lib/kms-keytrustee/deposits.csv
root@nekts-mig-hsm-1.vpc.cloudera.com's password:
deposits.csv 100% 664 1.9MB/s
00:00
[root@nekts-mig-hsm-3 ~]# ls /var/lib/kms-keytrustee/
deposits.csv keytrustee kms_bak_nekts-mig-hsm-3_vpc_cloudera_com_2024-08
-01_01-25-04.tar kt_bak_nekts-mig-hsm-3_vpc_cloudera_com_2024-08-01_01-
25-04.log
```

17. Start the Ranger KMS service.

**18.** Create a new file called importPayload.json:

vi /tmp/importPayload.json

**19.** Add the following line to the new file called importPayload.json:

```
{
    "path": "/var/lib/kms-keytrustee/deposits.csv"
}
```

20. Run the following API to import Navigator Encrypt keys from the /tmp/deposits.csv file to Ranger KMS DB.

```
[root@nekts-mig-hsm-3 ~]# kinit systest
Password for systest@VPC.CLOUDERA.COM:
[root@nekts-mig-hsm-3 ~]# curl -ivk --negotiate -u : -H "Content-Type:
application/json" -X POST "https://nekts-mig-hsm-3.vpc.cloudera.com:9494/
kms/v2/deposit/import" -d @/tmp/importPayload.json
```

#### What to do next

Upgrade Cloudera version to 7.3.1 or above.

### **Updating Navigator Encrypt**

You must update Navigator Encrypt to version 7.1.9 in order for it to work with Ranger KMS.

#### About this task

Learn how to update RHEL compatible Navigator Encrypt. For information on SLES and Ubuntu compatible Navigator Encrypt installation, refer to 'Installing Cloudera Navigator Encrypt'.

#### Procedure

- 1. SSH as root to the host where Navigator Encrypt is installed.
- 2. Untar the new zip package.

```
tar zxvf navigator-encrypt-7.1.9.0-64-redhat8.tar.gz --directory navencr
ypt-7.1.9.0-repo
```

3. Stop Navigator Encrypt.

systemctl stop navencrypt-mount

4. Make a copy of /etc/navencrypt/.

cp -rp /etc/navencrypt/ .

5. Create, and edit repo file etc/yum.repos.d/navencrypt-7.1.9.0.repo, by adding the following lines.

```
[navencrypt-7.1.9.0]
name=navencrypt-7.1.9.0
baseurl=file:///root/navencrypt-7.1.9.0-repo
gpgkey=file:///root/navencrypt-repo/nepub.asc
enabled=1
gpgcheck=1
```

6. Ensure that the repository is accepted, and three packages are present.

```
# yum repolist
# yum list available --disablerepo=* --enablerepo=navencrypt-7.1.9.0
```

- 7. Edit the /etc/navencrypt/keytrustee/ztrustee.conf file and make the following changes:
  - Change all the URLs to point to Ranger KMS.
  - Change "PROTOCOL" to "json-cleartext".
  - Add "IS\_KMS": true

This is an example of a ztrustee.conf with KTS urls and port :

```
[root@gsne-2 navencryptFiles]# cat /etc/navencrypt/keytrustee/ztrustee.c
onf
{
        "LOCAL_FINGERPRINT": "2048R/51E9DD52660E134E74ECBA8AF0E1ED9AC6AC3B
C9",
        "REMOTES": {
            "ktsl.cloudera.com": {
               "ktsl.cloudera.com": {
               "REMOTE_SERVER": "https://ktsl.cloudera.com:11371"
               "HKP_PORT": 11371,
               "HKP_SCHEME": "https",
               "DEFAULT": true,
```

```
"HKP_TIMEOUT": 60,
"REMOTE_SERVERS": ["https://ktsl.cloudera.com:1137
1", "https://kts2.cloudera.com:11371"],
"SSL_INSECURE": true,
"PROTOCOL": "json-encrypt",
}
}
```

This is an example of ztrustee.conf with Ranger KMS urls and port :

```
[root@gsne-2 ~]# cat /etc/navencrypt/keytrustee/ztrustee.conf
{
       "LOCAL_FINGERPRINT": "2048R/51E9DD52660E134E74ECBA8AF0E1ED9AC6AC3
BC9",
       "REMOTES":
                "kms1.cloudera.com": {
                        "REMOTE_SERVER": "https://kms1.cloudera.com:9494",
                        "HKP PORT": 11371,
                        "HKP_SCHEME":
                                         "https",
                        "DEFAULT": true,
                        "HKP TIMEOUT": 60,
                        "REMOTE_SERVERS": ["https://kms1.cloudera.com:9494
", "https://kms2.cloudera.com:9494"],
                        "SSL_INSECURE": true,
                        "PROTOCOL": "json-cleartext",
                        "IS_KMS":
                                      true
                         }
               }
}
```

8. Update to new versions of Navigator Encrypt.

yum update libkeytrustee
yum update navencrypt-kernel-module
yum update navencrypt

9. Start Navigator Encrypt.

systemctl start navencrypt-mount

**10.** Check the version and status of Navigator Encrypt.

navencrypt --version; navencrypt status -m: navencrypt key --verify --only-keytrustee

#### **Results**

The version of Navigator Encrypt is 7.1.9. The status shows "navencrypt module is running". After entering the master-passphrase, navencrypt outputs "VALID". Related Information

Installing Cloudera Navigator Encrypt

## **Rollback of Ranger KMS DB to KTS**

This procedure decsribes how to rollback from Ranger KMS DB to Key Trustee Server (KTS) in case of failure during or after key migration.

### Before you begin

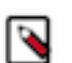

Note: Any keys created after migration from KTS to Ranger KMS will not be present after rollback.

### Procedure

- 1. Stop Ranger KMS and HDFS from the Cloudera Manager UI.
- 2. Stop Key Trustee Server

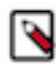

Note: KTS was stopped after the keys were migrated, but not deleted.

- 3. Delete Ranger KMS service from the Cloudera Manager UI.
- 4. Add Ranger KMS KTS service from the Cloudera Manager UI.

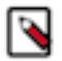

**Note:** While adding Ranger KMS KTS, restore the GPG keys backup created during the migration at location /var/lib/kms-keytrustee/keytrustee/. If the backup files were not deleted while removing Ranger KMS KTS during migration, it will be already present at required location

5. Start Ranger KMS KTS and HDFS from the Cloudera Manager UI.